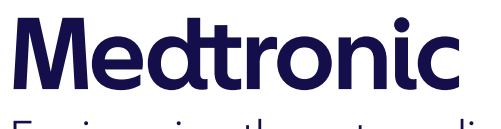

Engineering the extraordinary

# Getting Started with MiniMed™ 780G System

User Training for current MiniMed<sup>™</sup> 770G system users updating to MiniMed<sup>™</sup> 780G system

Module Two

Components sold separately. Automated insulin delivery is made possible through combining Medtronic insulin pump and continuous glucose monitoring technology.

10122-092021 © 2021 Medtronic. All rights reserved. Medtronic, Medtronic logo and Further, Together are trademarks of Medtronic. Third party brands are trademarks of their respective owners. All other brands are trademarks of a Medtronic company. ACCU-CHEK, ACCU-CHEK GUIDE, ACCU-CHEK FASTCLIX, and ACCU-CHEK SOFTCLIX are trademarks of Roche Diabetes Care. The Bluetooth© word mark and logos are registered trademarks owned by Bluetooth SIG, Inc. and any use of such marks by Medtronic is under license.

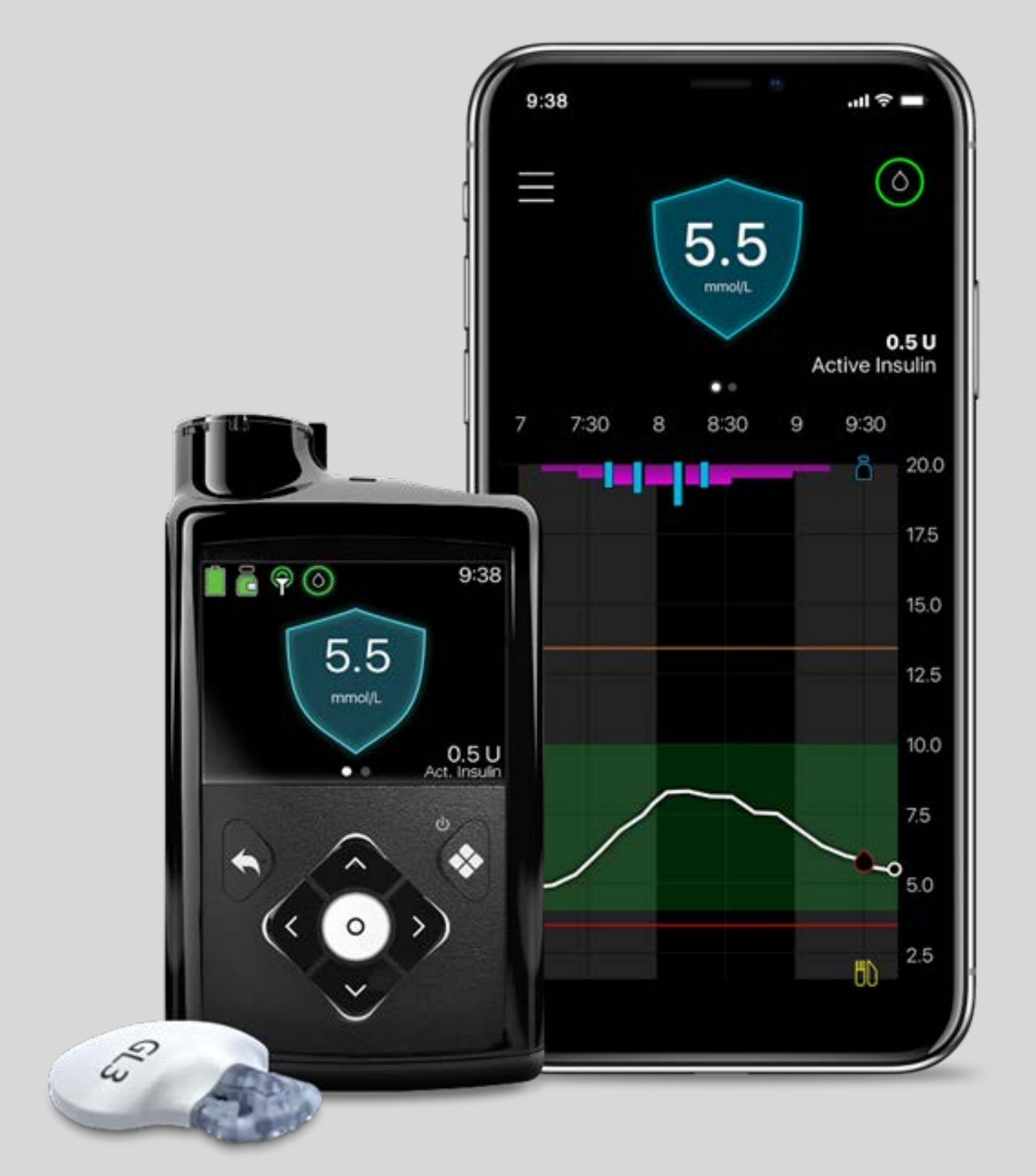

### WHAT WE WILL DO TODAY Training Agenda

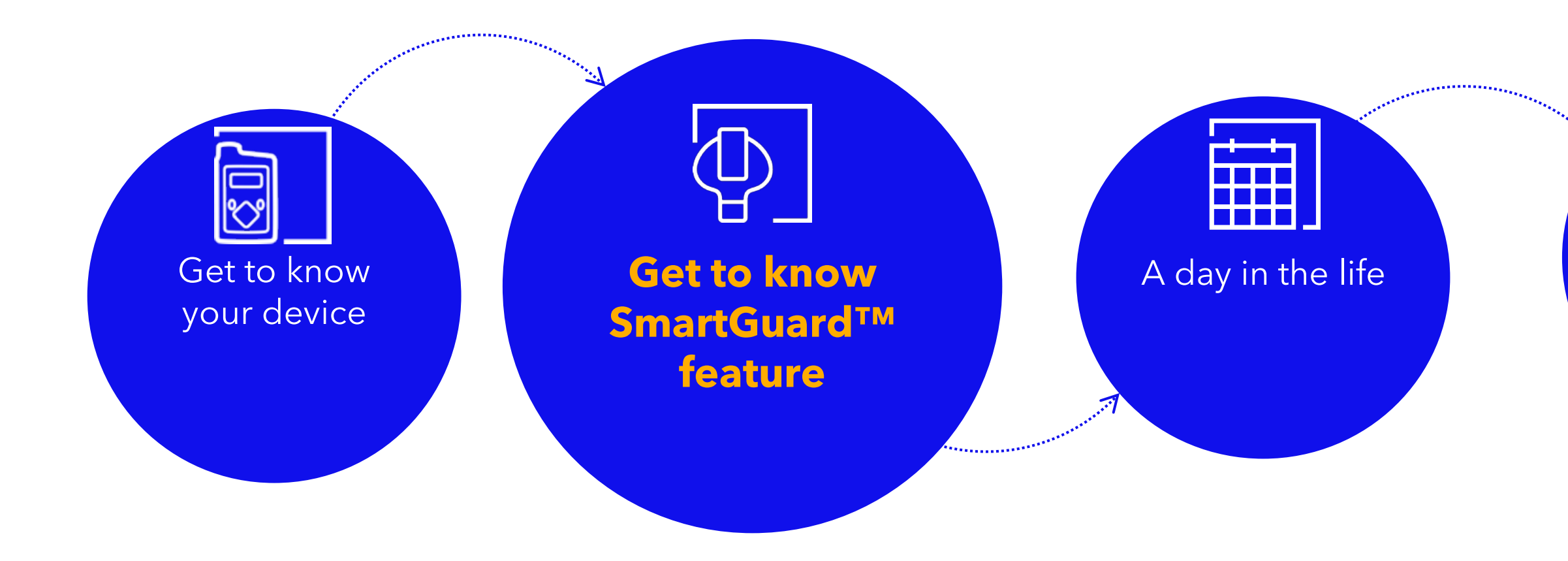

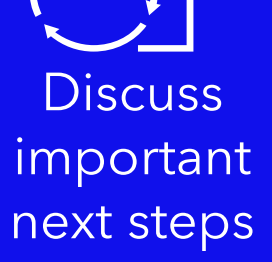

SMARTGUARD<sup>™</sup> FEATURE HIGHLIGHTS Let's have a look at what's new to MiniMed<sup>™</sup> 780G system NEW NEW **Auto Correction Bolus** SmartGuard<sup>™</sup> Target Options

- 5.5 mmol/L (Default)
- 6.1 mmol/L
- 6.7 mmol/L

- Corrects to 6.7mmol/L
- Not active during Temp Target
- Default is "on"
- Included in active insulin

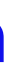

### CORRECTION BOLUS TARGET New target

## CORRECTION BOLUS TARGET

### NOW 6.7mmol/L

#### DESCRIPTION

- Lowered the target from 8.3 mmol/L to 6.7 mmol/L
- You will get stronger corrections so you can get to your target levels more quickly

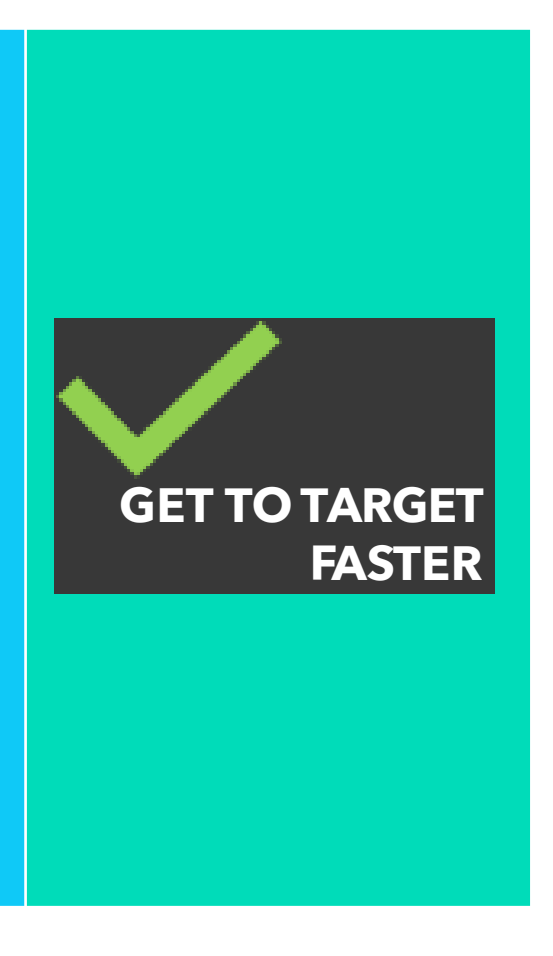

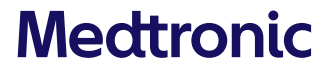

### GET TO KNOW SMARTGUARD<sup>™</sup> FEATURE **Auto Corrections**

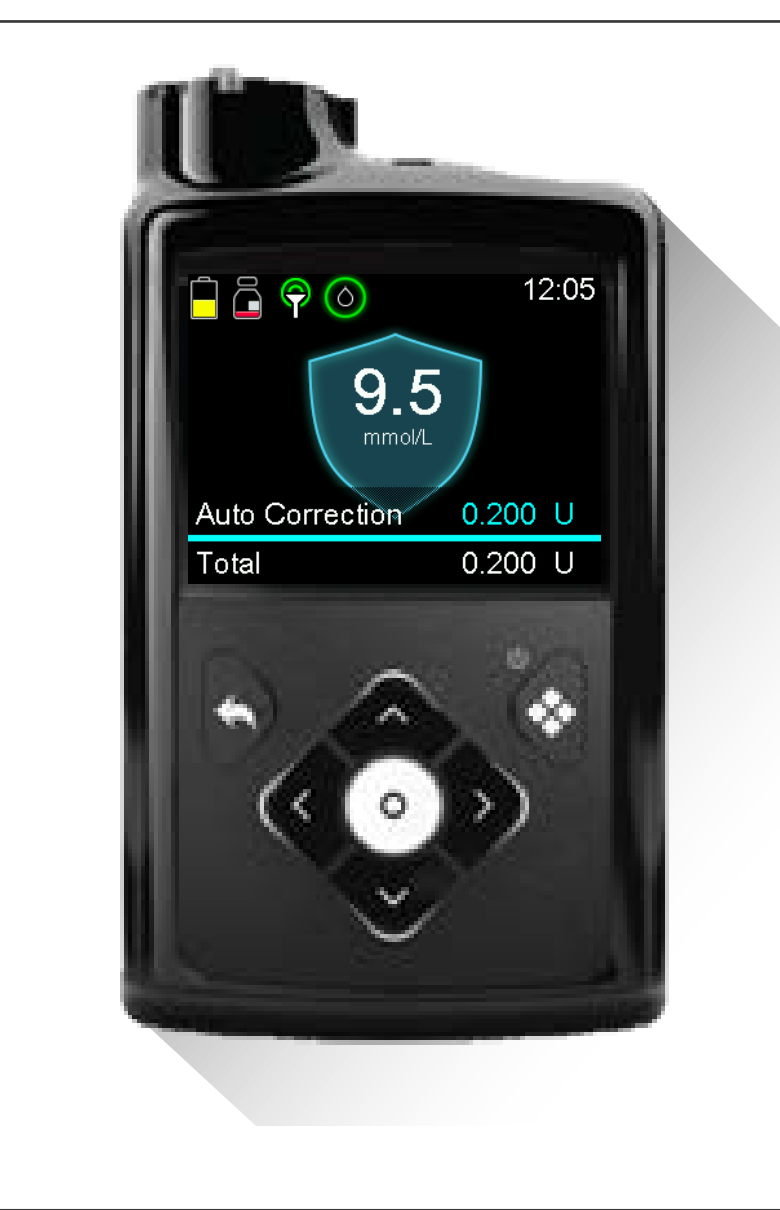

#### **WHAT**

SmartGuard<sup>™</sup> may deliver auto correction boluses, if required.

The Auto Correction target is set at 6.7 mmol/L

### **WHEN**

Auto Correction can be delivered every five minutes when:

- Maximum Auto Basal delivery is reached and
- SG is above 6.7 mmol/L

### HOW

The system uses your Active insulin to determine when an auto correction bolus is needed, and auto correction boluses count toward active insulin totals.

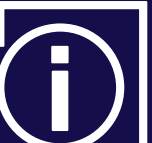

- When Temp Target is set, auto correction boluses are not delivered
- Auto Corrections can be disabled in the SmartGuard<sup>™</sup> menu

### Here is a video of SmartGuard<sup>™</sup> Auto Corrections in action

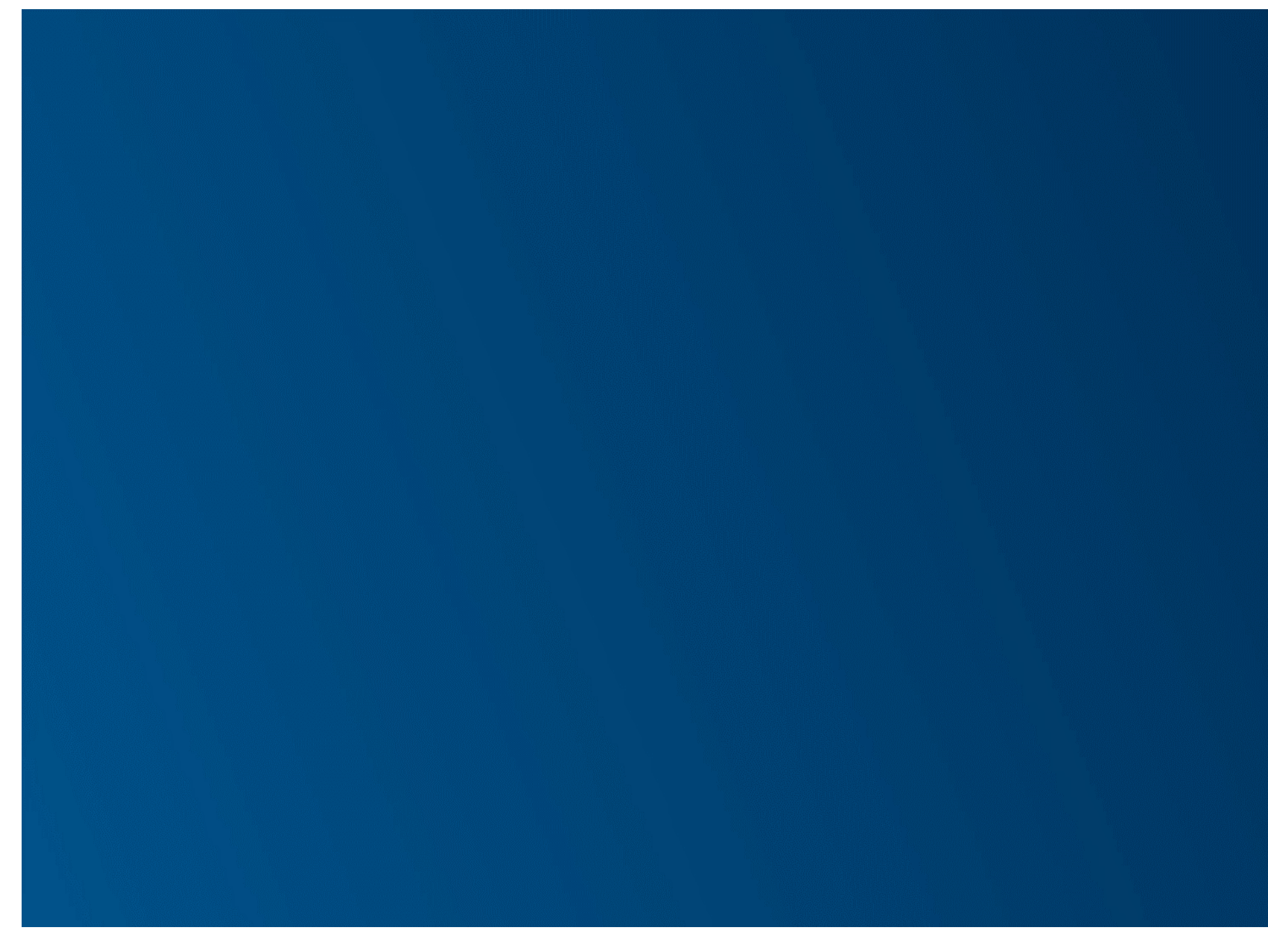

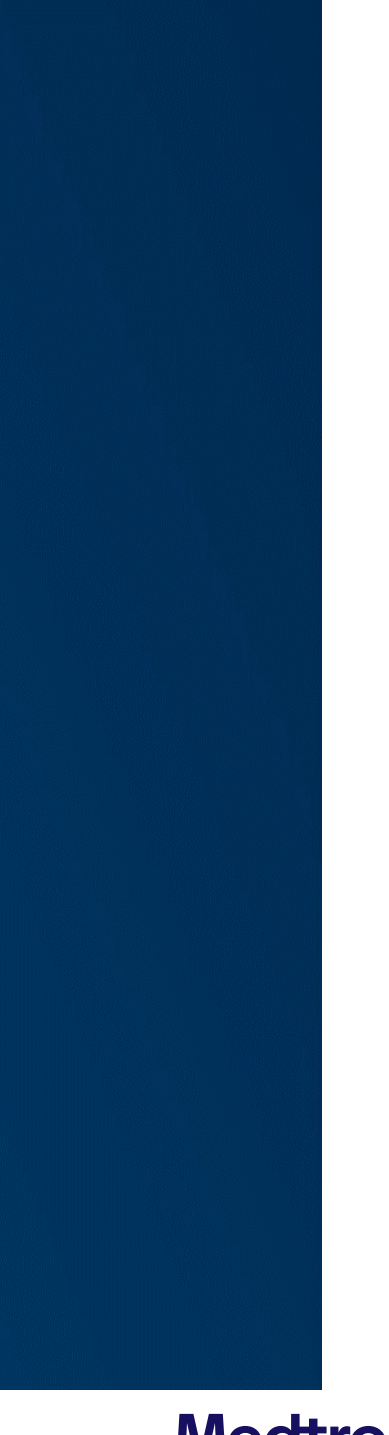

### MINIMUM AND MAXIMUM DELIVERY Longer time before a BG required alert occurs

| MIN DELIVERY         | DESCRIPTION:                                                                                        |
|----------------------|----------------------------------------------------------------------------------------------------|
| NOW<br>up to 6 hours | • Algorithm reviews insulin levels at 3 hours and it may extend minimum delivery for another 3 hour |
| MAX delivery         | DESCRIPTION:                                                                                        |
| NOW<br>7 hours       | • Your pump can deliver insulin at maximum deliver for up to 7 hours when required                  |

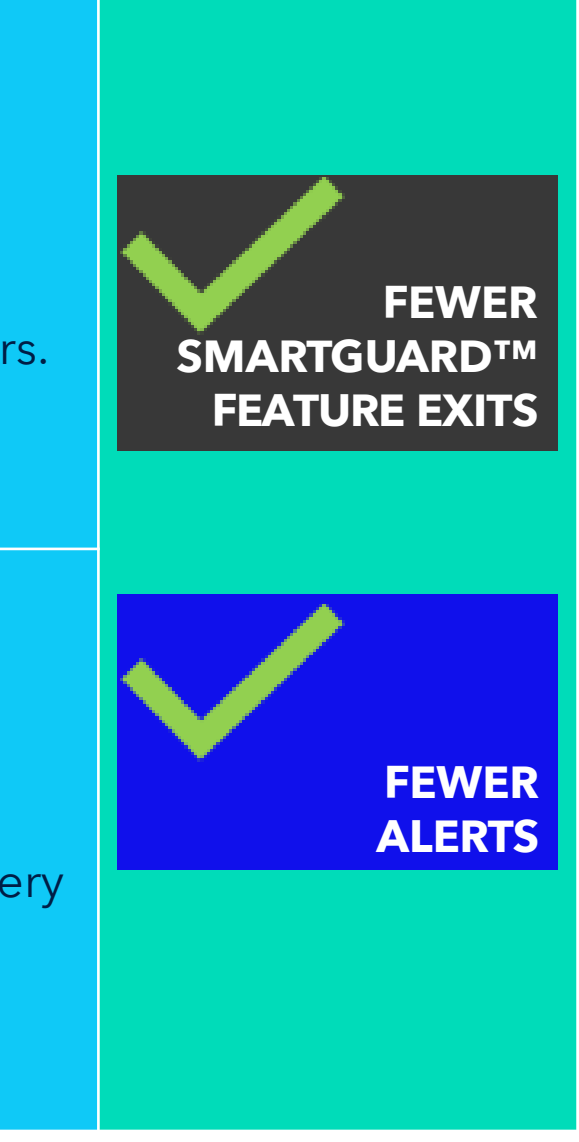

### PROLONGED HIGH ALERTS Longer time before a BG required alert occurs

### PROLONGED HIGH ALERTS

### NOW

Alert when more than 3 hours above 13.9mmol/L. No SmartGuard™ feature exit

**DESCRIPTION:** 

- The MM780G will give you a high alert if your glucose has been 13.9mmol/L or higher for more than 3 hours
- It will not directly exit from auto mode

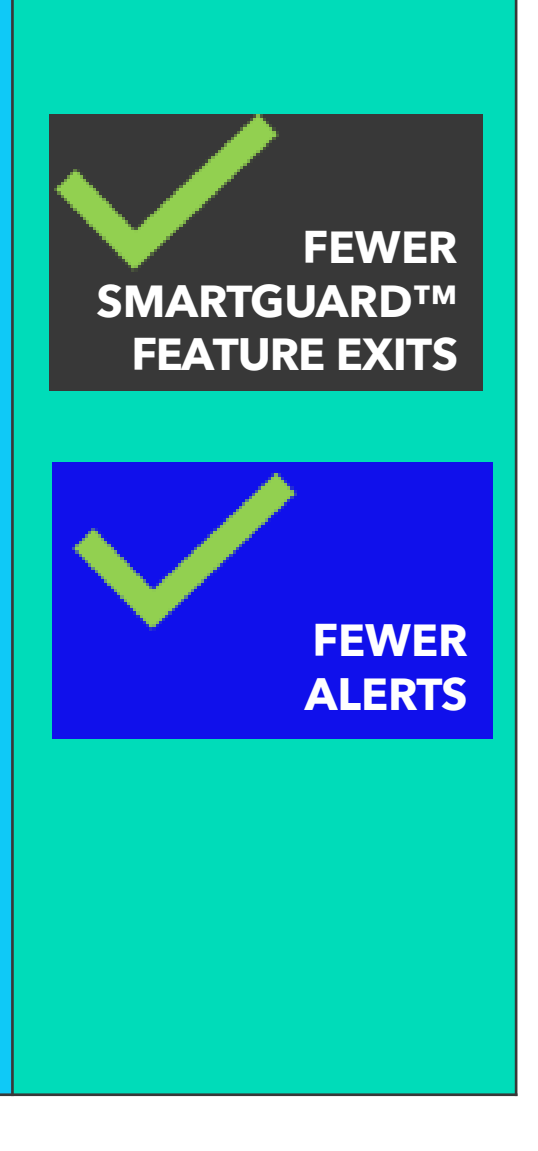

### BASELINE INSULIN DELIVERY Longer time before a SmartGuard<sup>™</sup> exit occurs

# BASELINE INSULIN DELIVERY (FORMALLY KNOWN AS SAFE BASAL) TIMEOUT

### NOW 4 hours

#### DESCRIPTION

- The grey shield has been replaced with a screen showing an action required plus a countdown timer in bottom left corner before an exit occurs
- Baseline insulin delivery is based on insulin delivery history
- Allows more time before an exit occurs

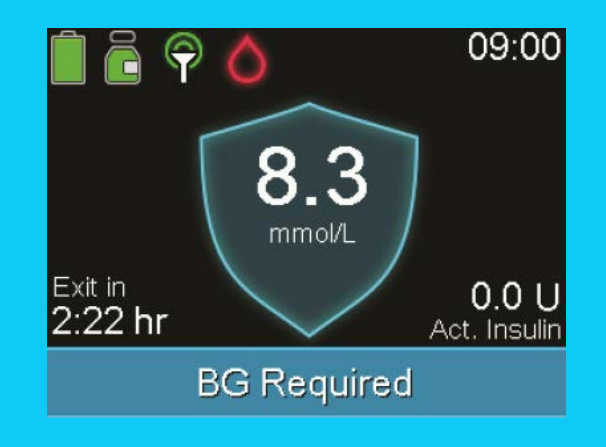

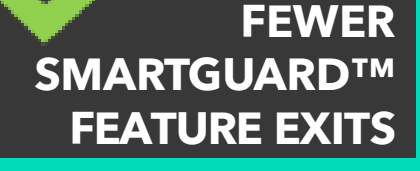

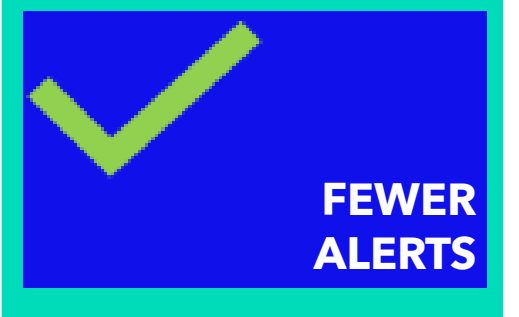

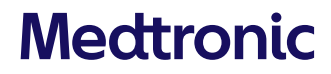

### SENSOR UNDERREAD Longer time before a BG required alert accurs

### SENSOR UNDERREAD

### NOW 2 HOURS

#### DESCRIPTION

- This alert occurs if there is a difference between the SG and the glucose level that the algorithm is predicting
- Now extended to 2 hours

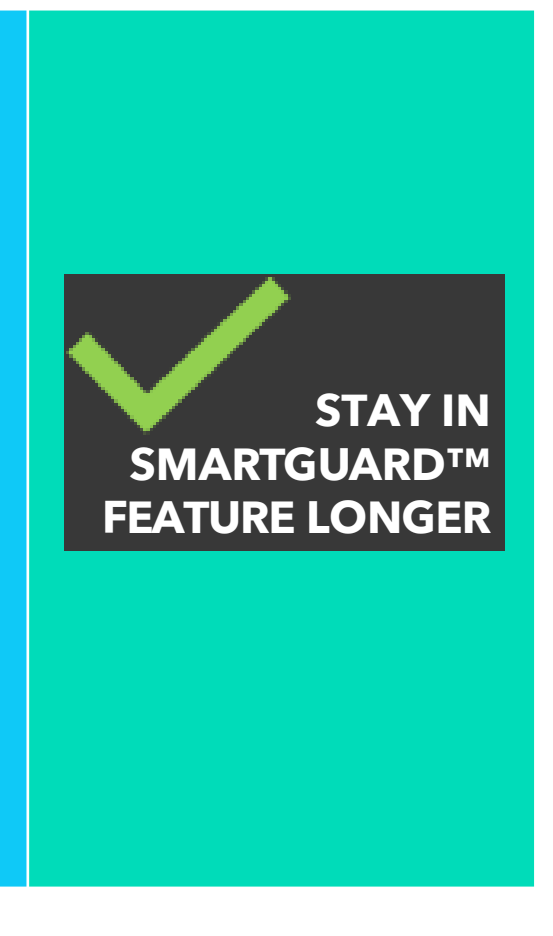

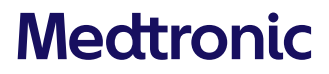

### INTELLIGENT CALIBRATION

# INTELLIGENT CALIBRATION

#### DESCRIPTION

- Every time you confirm a BG in the pump, the system will use that to calibrate the sensor
- This means you don't have to decide if a particular BG reading is appropriate to calibrate the sensor

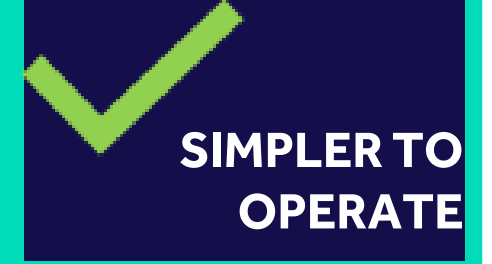

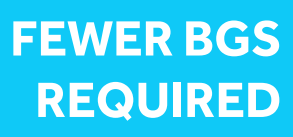

### SMARTGUARD™ MENU

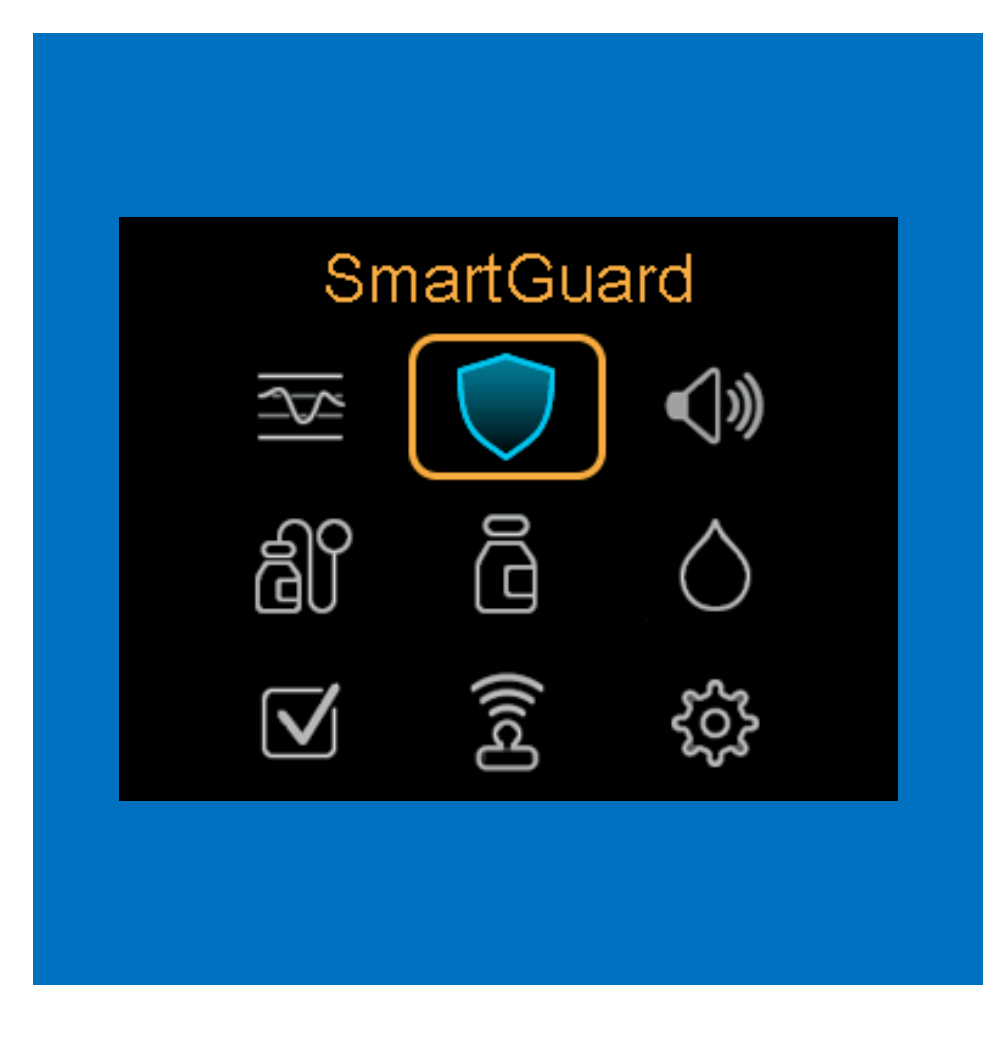

### GET TO KNOW SMARTGUARD™ FEATURE Menu and Settings

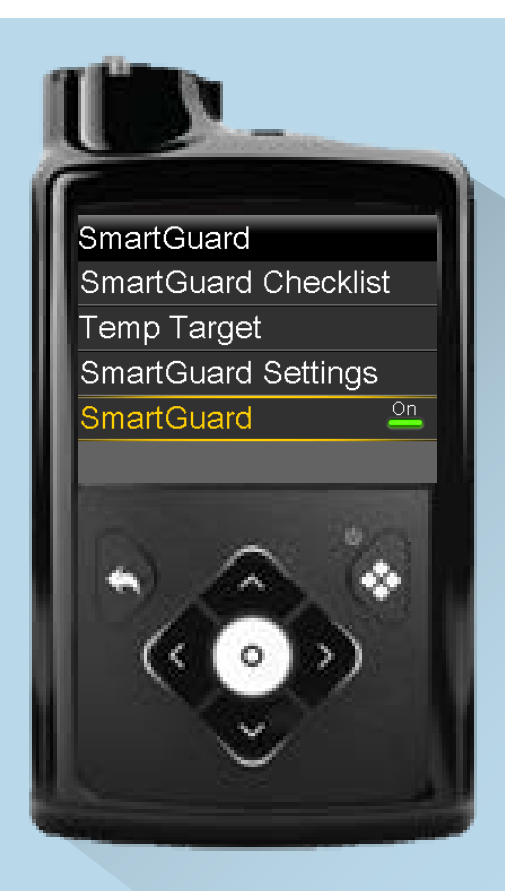

Go to the SmartGuard<sup>™</sup> menu, scroll down and change to On

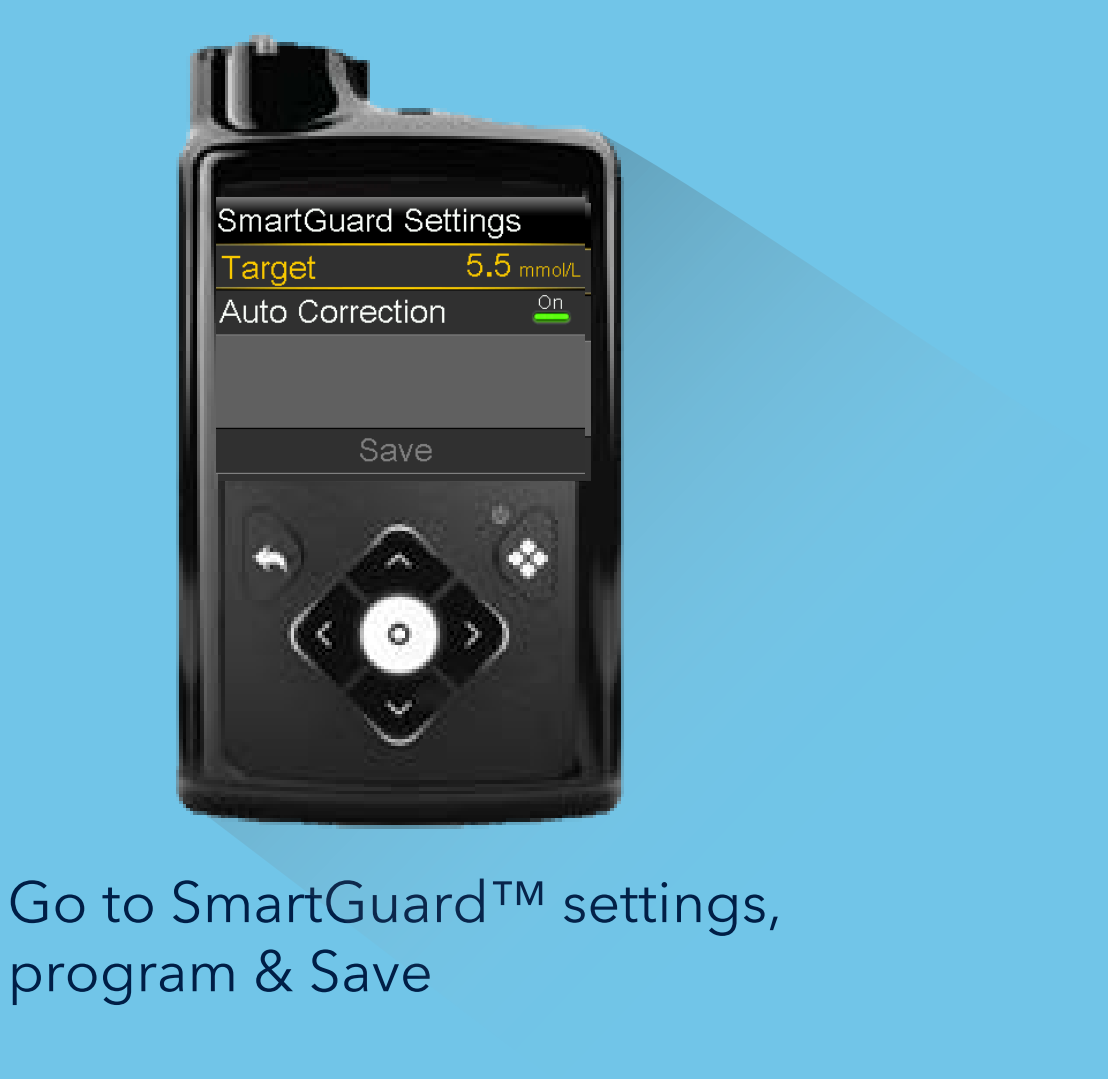

program & Save

### SMARTGUARD<sup>™</sup> MENU Home Screen and Sensor Graph

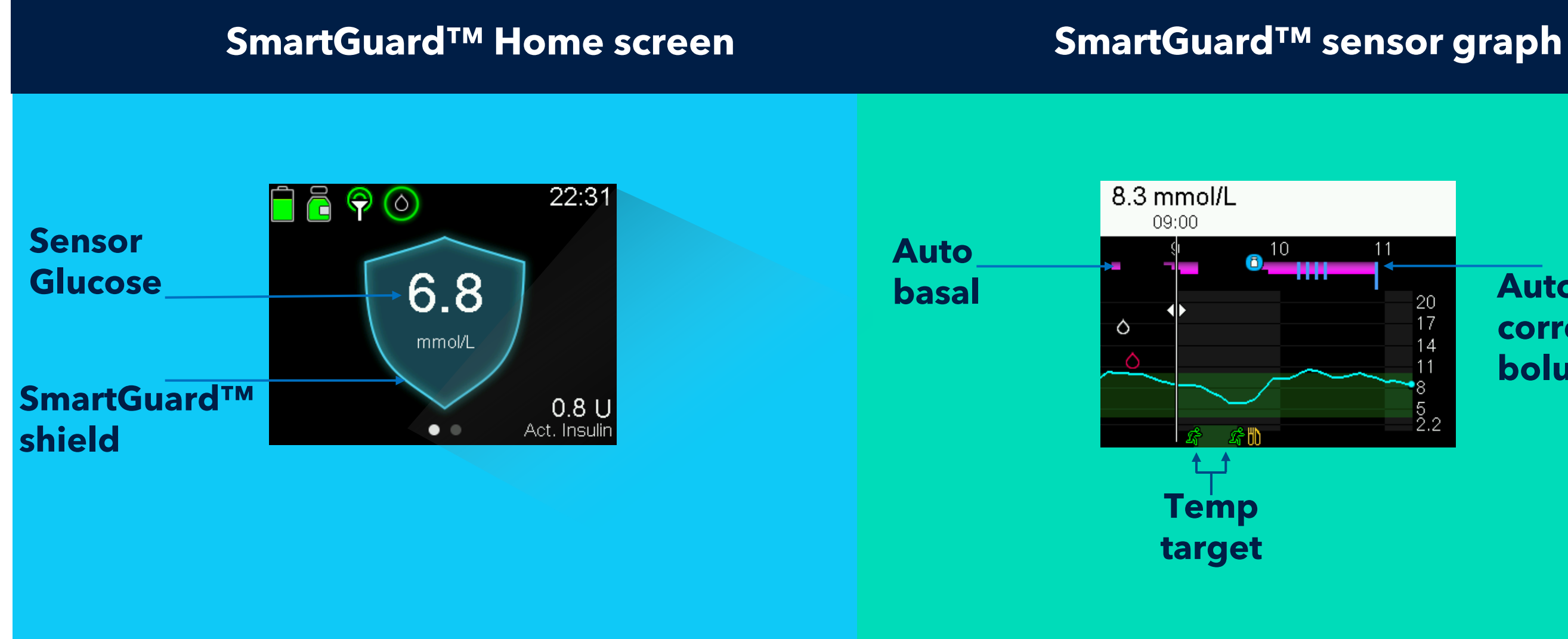

From the Home screen or the menu, press 🔯 to view the sensor graph

MM770G to MM780G Patient Training using Software Update Program PART TWO | September 2021

#### **Auto** correction bolus

### HOW DOES THE SMARTGUARD<sup>TM</sup> FEATURE WORK?

| <b>1. Select</b><br>a target<br>(mmol/L) | <b>2. Auto basal</b><br>self-adjusts insulin<br>based on CGM readings | <b>3. Enter</b> estimated carb count to deliver bolus insulin | <b>4.</b> Auto corr<br>delivers in<br>when need |
|------------------------------------------|-----------------------------------------------------------------------|---------------------------------------------------------------|-------------------------------------------------|
| Insulin<br>delivery                      |                                                                       |                                                               |                                                 |
| 8.3<br>TEMP TARGET                       |                                                                       |                                                               |                                                 |
| 6.7                                      |                                                                       |                                                               |                                                 |
| 5.5<br>DEFAULT                           |                                                                       |                                                               |                                                 |
| DEFAULT                                  |                                                                       |                                                               |                                                 |

#### ection Isulin ded

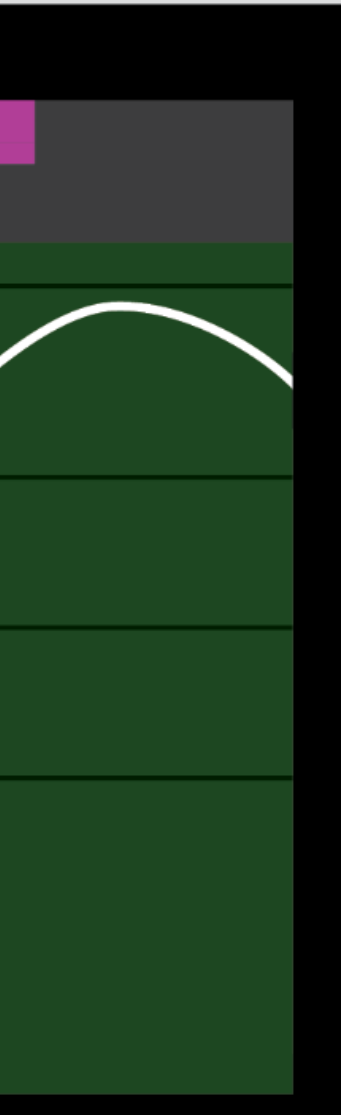

### WHAT WILL WE DO NEXT? Training Agenda

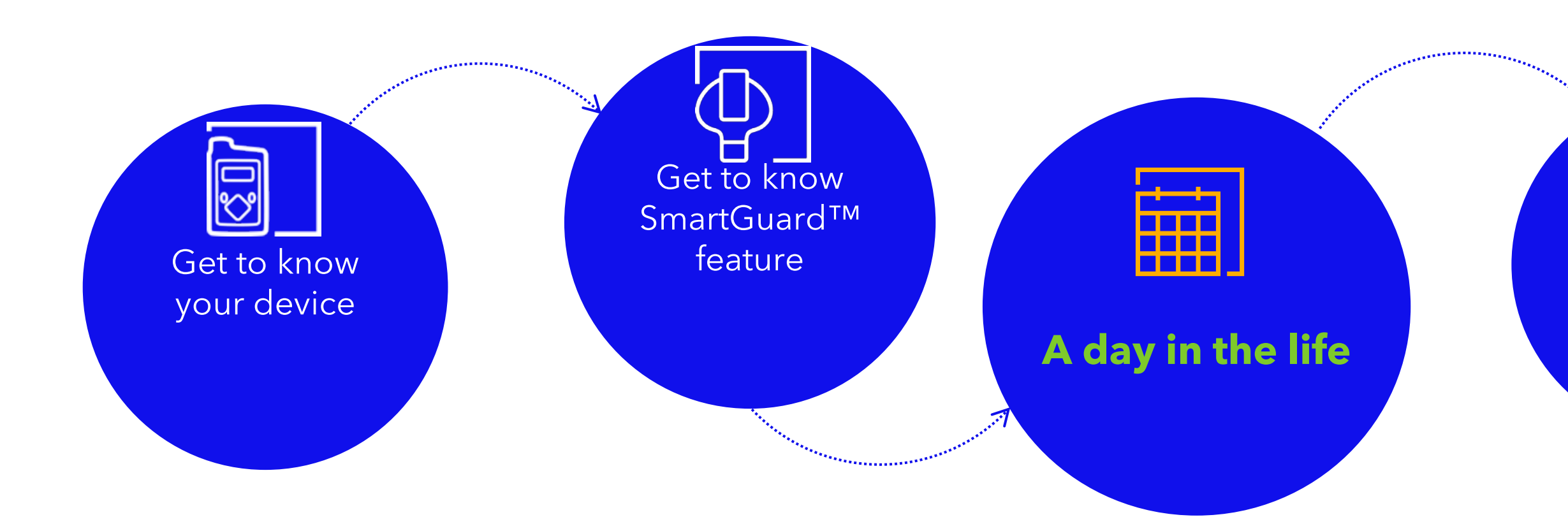

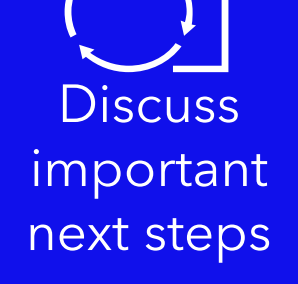

### SMARTGUARD<sup>™</sup> TECHNOLOGY SmartGuard<sup>™</sup> Bolus Feature

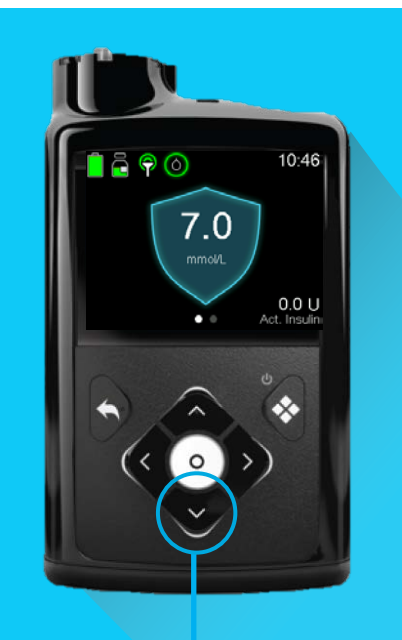

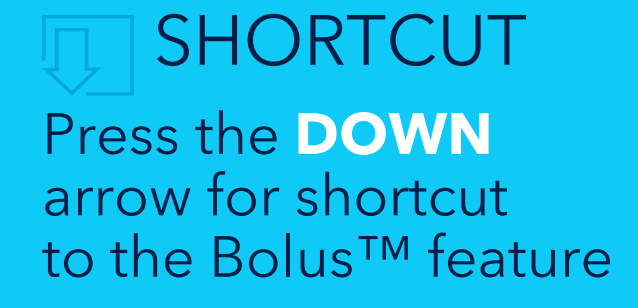

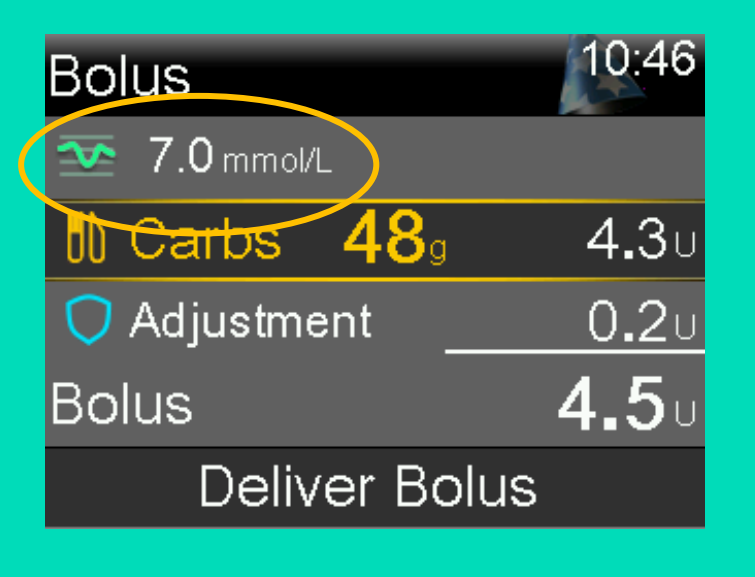

Your system may adjust your bolus to help you stay in range.

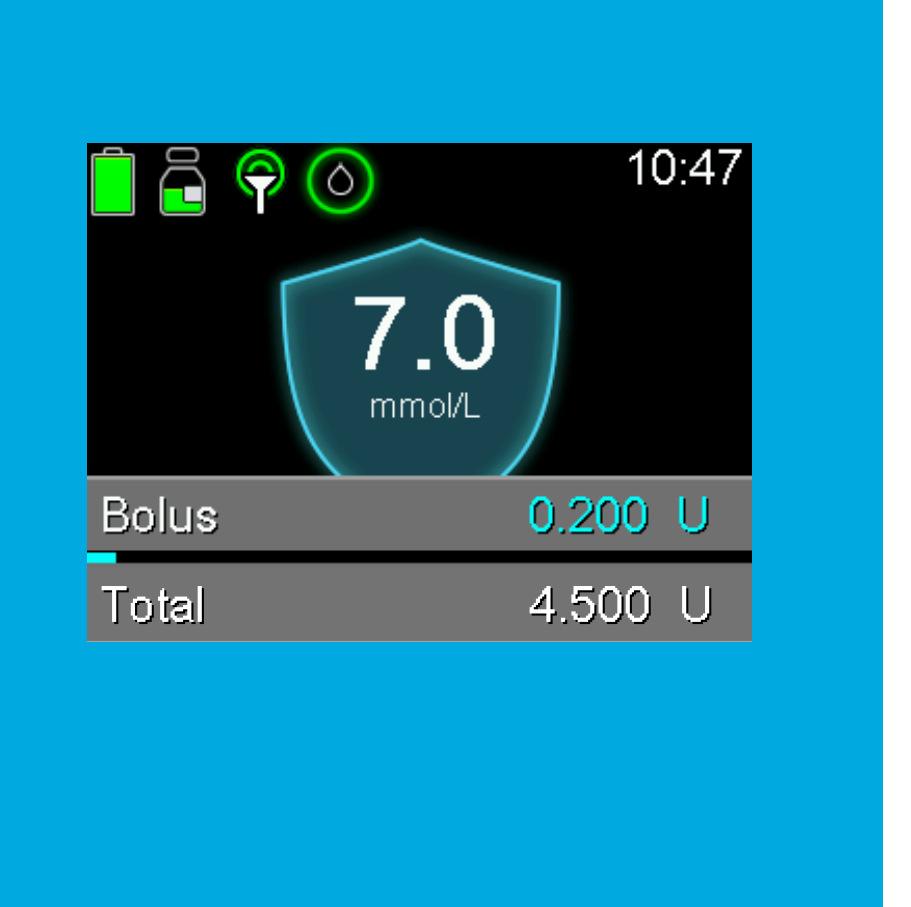

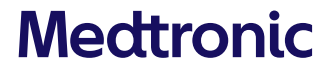

### SMARTGUARD<sup>™</sup> BOLUS ADJUSTMENT Adjustment higher

#### **Bolus Adjustment**

The SmartGuard<sup>™</sup> feature calculates a bolus based on the current BG or SG reading and carbs.

• The bolus is adjusted higher if a correction bolus is calculated based on high glucose and low active insulin

#### **Example Screens**

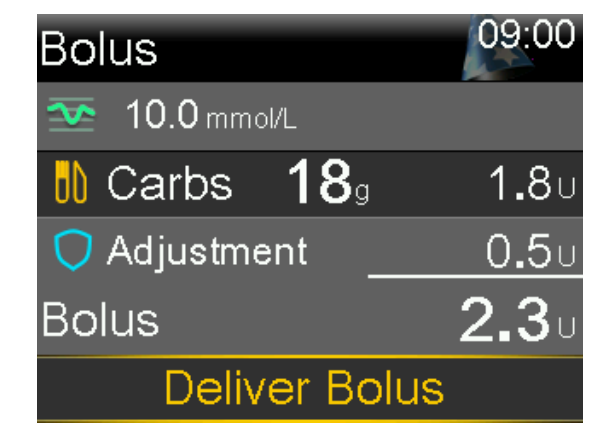

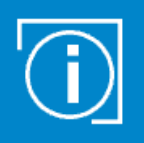

#### Correction bolus plus meal bolus

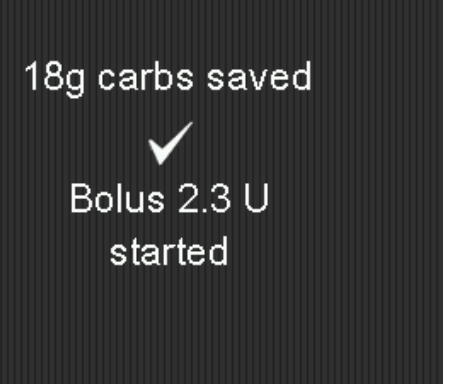

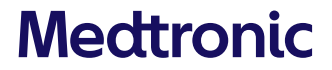

### SMARTGUARD™ BOLUS ADJUSTMENT Adjustment Lower

#### **Bolus Adjustment**

- You may be surprised that a bolus is smaller than you expect.
  - The bolus is adjusted lower and even down to zero if SmartGuard<sup>™</sup> predicts that there is a risk of a low glucose after the meal or correction
- The carbs entered in the pump are saved for future bolus adjustment calculations

#### **Example Screens**

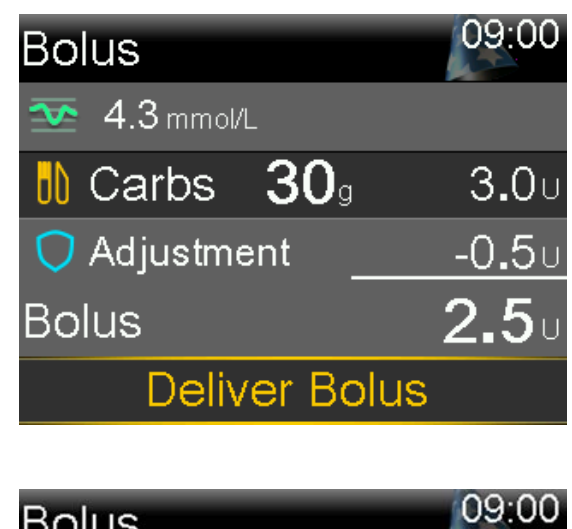

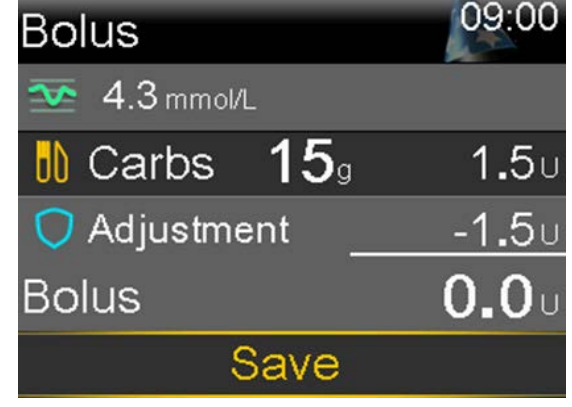

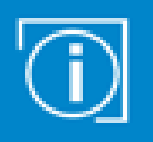

Safe Meal Bolus: The meal bolus is reduced if a low is predicted

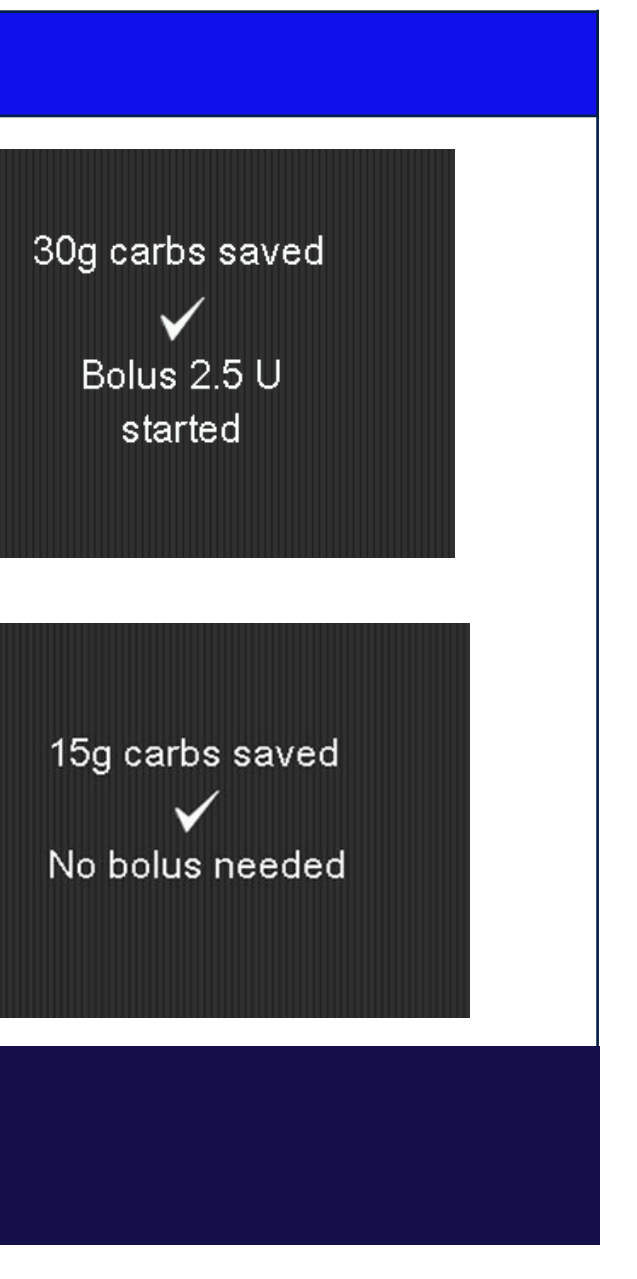

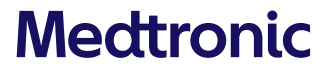

### MINIMED™ 780G SYSTEM SMARTGUARD™ FEATURE

### WHEN SHOULD YOU USE THE BG METER READINGS INSTEAD OF SG READINGS?

In the following situations, use BG meter readings instead of SG readings to make treatment decisions:

- You are concerned that the SG readings are incorrect or your SG reading is different to how you feel
- A BG required or Calibrate Now alert has appeared
- The most recent SG reading is unavailable
- You have taken paracetamol

Your HCP will discuss with you when it is best to check your sensor glucose with a BG meter reading.

### SMARTGUARD<sup>™</sup> TECHNOLOGY Bolusing when no SG available

#### SmartGuard<sup>™</sup> Bolus screen - BG RECOMMENDED SmartGuard<sup>™</sup> Bolus screen-NO BG OR SG

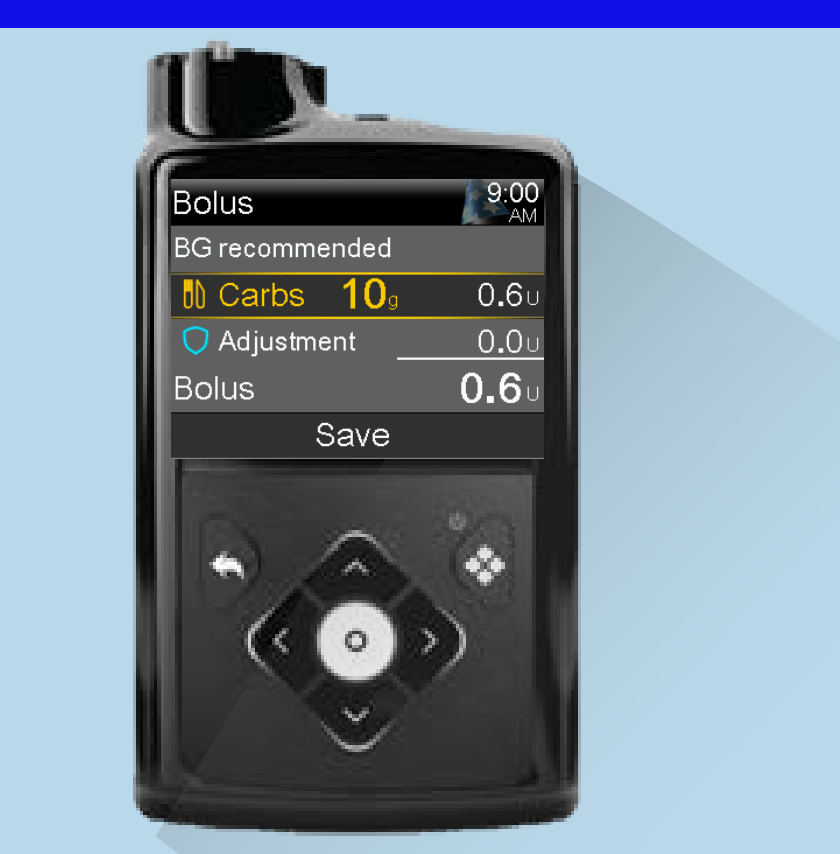

9:27 Bolus No glucose 0**.**0t 🔵 Adjustment 0.00 **0.0** Bolus Save

The **BG recommended message** indicates that the system recommends taking a BG for the Bolus screen to calculate a correction bolus amount.

The **No glucose message** indicates that neither a BG nor a SG reading is available for the Bolus screen to calculate a correction bolus.

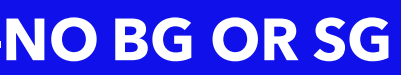

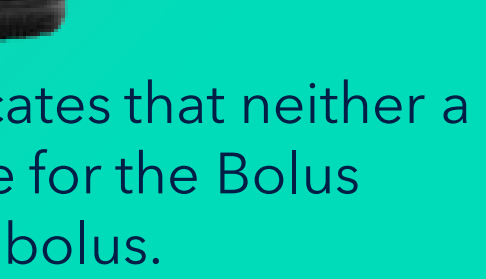

### SMARTGUARD<sup>™</sup> TECHNOLOGY Temp Target

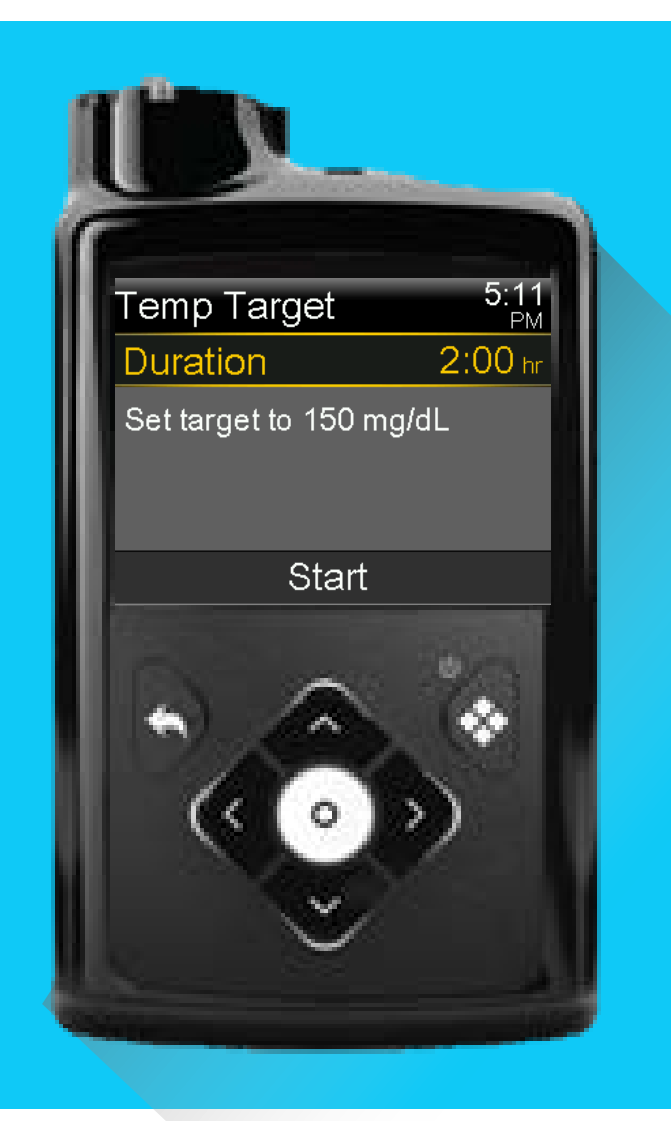

#### **WHAT**

A temporary fixed target of 8.3mmol/L is available to use any time you may want to have less insulin, such as exercise

### HOW Set the duration of time for Temp target

WHEN Consider starting Temp Target 1-2 hours before you begin exercise

When Temp target is set, Auto correction boluses are not delivered

### SMARTGUARD<sup>™</sup> TECHNOLOGY Staying in SmartGuard<sup>™</sup> Feature

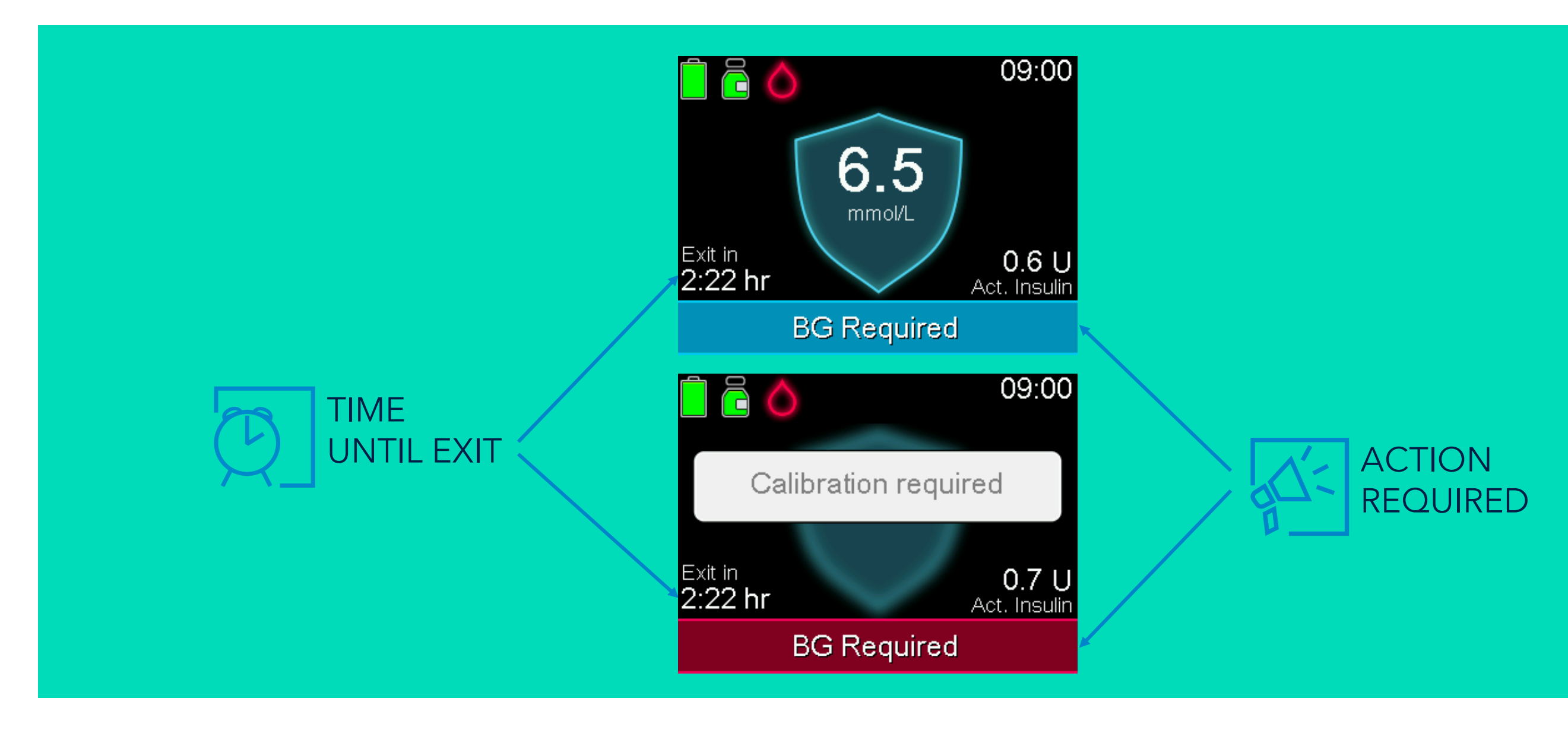

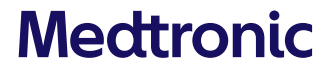

### SMARTGUARD<sup>™</sup> TECHNOLOGY What happens with a SmartGuard<sup>™</sup> Exit?

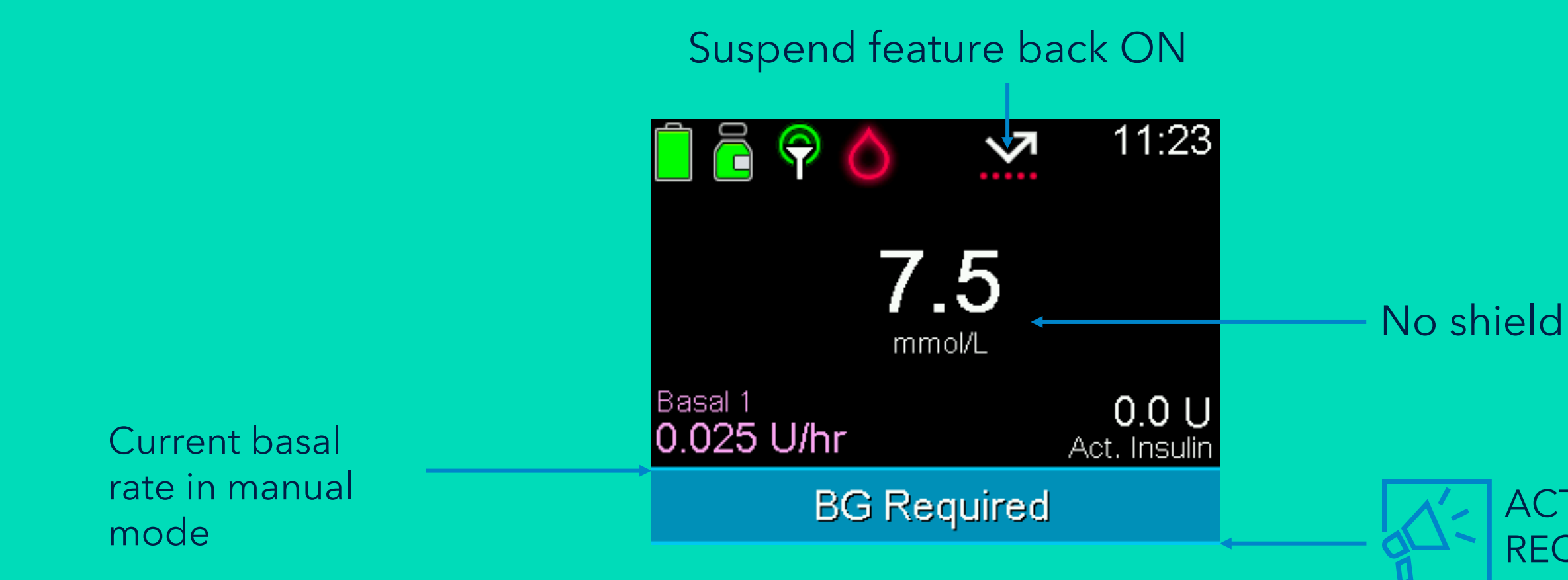

#### A BG Will be required to re-enter SmartGuard<sup>™</sup> feature when exited

#### **ACTION** REQUIRED

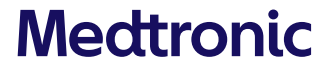

### WHAT TO EXPECT ON SmartGuard<sup>™</sup> Technology

| EVERY DAY                                                                                | EVERY WEE                                                             |
|------------------------------------------------------------------------------------------|-----------------------------------------------------------------------|
| CALIBRATE with a BG 2-3 times/day<br>and<br>BOLUS for carbs 10-15minutes before<br>meals | CHANGE<br>• Infusion sets every 2<br>• Sensor weekly                  |
| UPLOAD to CareLink™ software<br>automatically using the MiniMed™<br>Mobile app           | RECHARGE transmitte                                                   |
| RESPOND promptly to alerts and alarms                                                    | sensor change                                                         |
| FOLLOW self-care guidelines for insulin pump therapy                                     | Manual UPLOAD to Ca<br>with the blue adapter i<br>MiniMed™ Mobile app |

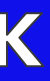

#### 2-3 days

#### r between each

#### areLink™ software if not using the o

### SIDE BY SIDE COMPARISON

|                                 | MiniMed™ 780G System                                                                                                    | MiniMed™                                                                  |
|---------------------------------|----------------------------------------------------------------------------------------------------|---------------------------------------------------------------------------|
| AUTO BASAL TARGET<br>OPTIONS    | 5.5 mmol/L, 6.1 mmol/L, 6.7 mmol/L                                                                                           | 6.7 mmol/L                                                                |
| CORRECTION BOLUS TARGETS        | 6.7 mmol/L                                                                                                    | 8.3 mmol/L                                                                |
| GLUCOSE FOR MEAL<br>CORRECTIONS | <ul> <li>SG populates in when in SmartGuard™</li> <li>BG required for Manual Mode</li> </ul>                                 | BG required for meals a                                                   |
| AUTO CORRECTION BOLUSES         | Auto correction boluses available with SG                                                                                    | No Auto correction bol                                                    |
| SAFE BASAL                      | <ul> <li>Action required banner and "time until exit"</li> <li>Exits after 4 hours if "Action Required" not taken</li> </ul> | <ul> <li>Safe Basal indicated</li> <li>Exits after 90 min of 9</li> </ul> |

# 770G System and corrections uses by grey shield Safe basal

### SIDE BY SIDE COMPARISON

|                                        | MiniMed™ 780G System                                                                     | MiniMed™              |
|----------------------------------------|------------------------------------------------------------------------------------------|-----------------------|
| MAX DELIVERY TIME OUT                  | Expanded to 7 hours                                                                      | Was 4 hours           |
| MIN DELIVERY TIME OUT                  | Expanded to 3-6 hours                                                                    | Was 2.5 hours         |
| SUSPEND ON LOW &<br>SUSPEND BEFORE LOW | Automatically turn on when SmartGuard™<br>feature exits, if either feature was on before | Must be turned back c |
| FIXED HIGH ALERT                       | Prolonged SG 13.9mmol/L over >3 hours<br>Both Manual Mode & SmartGuard™ mode             | None but Prolonged H  |
| FIXED SEVERE LOW ALERT                 | 3.0 mmol/L                                                                               | 2.8 mmol/L            |

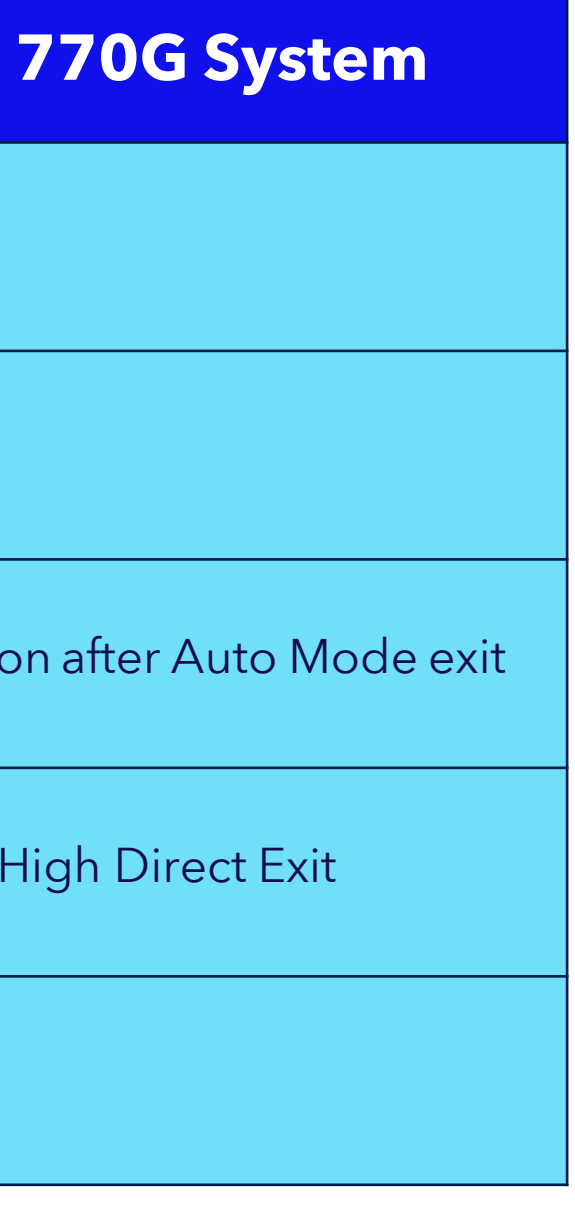

### WHAT WE WILL DO TODAY Training Agenda

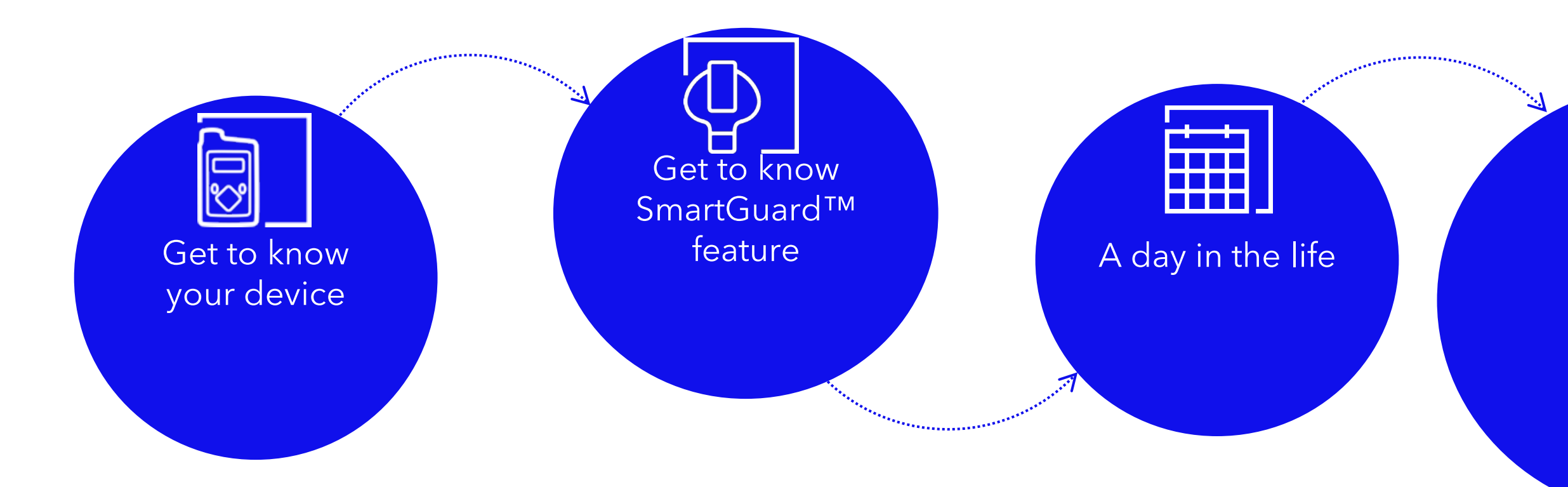

### Discuss important next steps

# AFTER THE SOFTWARE UPDATE, When can you begin the SmartGuard<sup>™</sup> feature?

### WHEN CAN YOU **BEGIN THE SMARTGUARD™** FEATURE?

- The MiniMed<sup>™</sup> 780G system requires a **5-hour warm-up** period in Manual Mode before starting the SmartGuard<sup>™</sup> feature when transitioning from a MiniMed<sup>™</sup> 770G system.
- Turn on Suspend before low or Suspend on low during the 5-hour warm-up period while in Manual Mode.

- starting the
- provider instructions.

Key concepts to consider: • Be comfortable using CGM and bolusing before meals prior to SmartGuard<sup>™</sup> feature. • Follow all healthcare

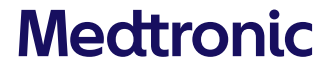

# Thank you for completing Part Two of your training

Medtronic Australasia Pty Ltd 2 Alma Road Macquarie Park NSW 2113 www.medtronic-diabetes.com.au